# Softphone Funktionen (SIP)

sy communication

#### ProCall 7 Enterprise

#### ab Version 7.0

Cloud PBX:

HFO Crown Centrex Crown Call Manager 1.4 Interoperabilität

**Telefonanlagenspezifische Einrichtung** 

Mit der oben angegebenen Telefonanlage wurden die Softphone Funktionen (SIP) von estos ProCall Enterprise in der estos-eigenen Umgebung getestet. Die Tests wurden mit maximal zwei Lines pro SIP-Endgerät durchgeführt.

Die nachfolgenden Informationen wurden bei der Einrichtung der Telefonanlage für die Anmeldung / Registrierung der einzelnen SIP-Lines an den UCServer verwendet.

Hinweis: Für die Anbindung von SIP-Lines werden nur UDP-Verbindungen unterstützt.

### HFO Crown Centrex SIP-Accounts

Die für die Nutzung von ProCall Enterprise einzurichtenden SIP-Accounts sind über das HFO Telecom Web-Interface zu administrieren (Menüpunkt *Call Manager – Einstellungen – Accounts*):

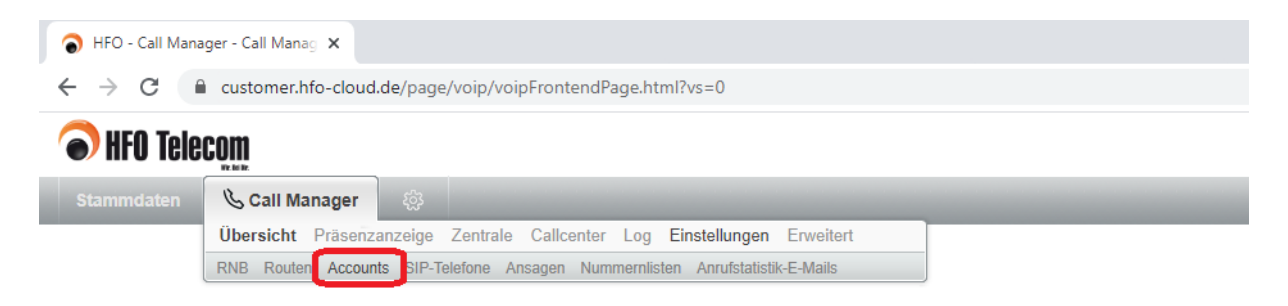

Nach Auswahl des *Accounts*-Menüs steht ein weiterer Menüpunkt *SIP-Accounts* zur Verfügung, über den die eingerichteten SIP-Accounts aufgelistet sind. Wird ein SIP-Account zur Bearbeitung geöffnet, können die Angaben ermittelt werden, die für die Einrichtung der SIP-Leitungen in der estos UCServer Verwaltung erforderlich sind:

- Domäne, bei Anlegen der Softphone-Leitungsgruppe in der estos UCServer Verwaltung unter *Registrar/IP-Adresse* einzutragen,
- Account, bei Anlegen von Softphone-Leitungen in der estos UCServer Verwaltung unter *Benutzername(n)* einzutragen,
- Passwort, bei Anlegen von Softphone-Leitungen in der estos UCServer Verwaltung unter *Passwort* einzutragen.aut

| Stammdaten       Call Manager         Firmen       Persönen         Adressbücher       Benutzer         efone       Ansagen         Nummernlisten       Anrufstatistik-         SIP-Account       Estos Test bearbeiten         Image: SIP-Account       Image: SIP-Account         SIP-Account       Estos Test bearbeiten         Image: SIP-Account       Image: SIP-Account         SiP-Account       Image: SIP-Account         Image: SIP-Account       Image: SIP-Account         Image: SIP-Account                                                                                                    |           |
|----------------------------------------------------------------------------------------------------|-----------|
| Firmen Personen Adressbücher Benutzer       entrale Callcenter Log Einstellungen<br>efone Ansagen Nummernlisten Anrufstatistik-         SIP-Account       Estos Test bearbeiten         SIP-Account       ® Bearbeiten abbrechen         Sip-Account       ® Löschen         Pflichtangaben       @ Löschen         Person *       @ Nach Eigenschaft suchen         Standort       @ Nach Eigenschaft suchen         Gruppe       @ Nach Eigenschaft suchen         Bezeichnung       Estos Test         reams       @ Nach Eigenschaft suchen         Gruppen-Account       @         Domäne       estos hfo-cloud de         Account *       22         Passwort *                                                                                                    |           |
| efone Ansagen Nummernlisten Anrufstatistik-     SIP-Account   SIP-Account   SIP-Account     SIP-Account     SIP-Account     SIP-Account     SIP-Account     SIP-Account     SIP-Account     SIP-Account     SIP-Account     SIP-Account     Pflichtangaben     Prison *     Standort   Q   Nach Eigenschaft suchen     Standort   Q   Nach Eigenschaft suchen     Bezeichnung   Estos Test   Ieams   Q   Nach Eigenschaft suchen   Bezeichnung   Estos Test   Ieams   Q   Nach Eigenschaft suchen   Sruppen-Account   Domäne   estos hfo-cloud de   Account *   22   Dasswort *   Standerung   Signalisierungsformat *   SName                                                                                                    | Erweitert |
| SIP-Account       Estos Test bearbeiten         SiP-Account       SiP-Account         Speichern       Bearbeiten abbrechen       Löschen         Pflichtangaben       Image: Strate Strate Stra                                                                                                    | -E-Mails  |
| SIP-Account   Sipeichern   Bearbeiten abbrechen   Pflichtangaben     Pflichtangaben     Verson *   Image: Stream Stream Stre                                                                                                    |           |
| SIP-Account   Speichern   Bearbeiten abbrechen   Pflichtangaben     Pflichtangaben     Verson *   Verson *                                                                                                    |           |
| Speichern Bearbeiten abbrechen Coschen  Pflichtangaben  Person *  Nach Eigenschaft suchen  Auch Eigenschaft suchen  Standort  Nach Eigenschaft suchen  Standort  Nach Eigenschaft suchen  Standort  Estos Test  eams  Call Nach Eigenschaft suchen  Standort  Estos Test  eams  Call Nach Eigenschaft suchen  Standort  Estos Test  Estos Test  Estos Test  Estos Test  Estos hfo-cloud.de  Coccunt *  22  Casswort *  Estos hfo-cloud.de  Coccunt *  22  Casswort *  Call Color 1  Call Color 1  Call |           |
| ✓ Speichern       ⊗ Bearbeiten abbrechen <pre>             Löschen         </pre> Pflichtangaben          Person *              (a, Nach Eigenschaft suchen)          Standort              (a, Nach Eigenschaft suchen)          Standort              (a, Nach Eigenschaft suchen)          Standort              (a, Nach Eigenschaft suchen)          Stezeichnung              Estos Test          feams              (a, Nach Eigenschaft suchen)          Sruppen-Account           Domäne              estos.hfo-cloud.de          Account *              22          Passwort *              27.01.2020 16:02:01         Anderung              27.01.2020 16:02:01          Signalisierungsformat *              SName                                                                                                    |           |
| Pflichtangaben     Verson *     Q Nach Eigenschaft suchen     Vach Eigenschaft suchen     Vach Eigenschaft suchen <                                                                                                    |           |
| Pflichtangaben   erson *                                                                                                    |           |
| Person *                                                                                                    |           |
| Person *   Image: Section *   Image: Section *   Image: S                                                                                                    |           |
| Standort   Standort   Standort   Q   Nach Eigenschaft suchen   G   Nach Eigenschaft suchen   G   Nach Eigenschaft suchen   Bezeichnung   Estos Test   Feams   Q   Nach Eigenschaft suchen   Bezeichnung   Estos Test   Feams   Q   Nach Eigenschaft suchen   Bruppen-Account   Domäne   estos.hfo-cloud.de   Account *   22   Passwort *   etzte Passwort-   Aderung   Name                                                                                                    |           |
| A Nach Eigenschaft suchen   Standort   A Nach Eigenschaft suchen   Gruppe   Bezeichnung   Estos Test   ieams   A Nach Eigenschaft suchen   Bezeichnung   Estos Test   ieams   A Nach Eigenschaft suchen   Bruppen-Account   Domäne   estos.hfo-cloud.de   Account *   22   Passwort *   ietzte Passwort-   Anderung   Signalisierungsformat *   SName                                                                                                    |           |
| Standort   Struppe   Sruppe   Nach Eigenschaft suchen   Bezeichnung   Estos Test   ieams   Nach Eigenschaft suchen   Bruppen-Account   Sruppen-Account   Stasswort *   vasswort *   22   vasswort *   SName                                                                                                    |           |
| Standort   Gruppe   Gruppe   Bezeichnung   Estos Test   eams   Gruppen-Account   Omäne   estos.hfo-cloud.de   Oomäne   estos.hfo-cloud.de   Vasswort *   etzte Passwort-   inderung   Signalisierungsformat *     SName                                                                                                    |           |
| Gruppe       Q Nach Eigenschaft suchen         Bezeichnung       Estos Test         Feams       Q Nach Eigenschaft suchen         Gruppen-Account       Image: Comparison of the such such such such such such such such                                                                                                    |           |
| Bezeichnung       Estos Test         Teams       Q. Nach Eigenschaft suchen         Gruppen-Account       Image: State State St                                                                                              |           |
| Teams       Q. Nach Eigenschaft suchen         Gruppen-Account       Image: Constraint of the second de second de seco                                                           |           |
| Gruppen-Account   Domäne   estos.hfo-cloud.de   Account *   22   Passwort *   etzte Passwort-   27.01.2020 16:02:01   Anderung   Signalisierungsformat *   SName                                                                                                    |           |
| Domäne       estos.hfo-cloud.de         Account *       22         Passwort *       etzte Passwort-         Addreung       27.01.2020 16:02:01         Signalisierungsformat *       SName         Erlaubte IP-Adressen                                                                                                    |           |
| Account * 22<br>Passwort * 22<br>etzte Passwort-<br>Inderung<br>Signalisierungsformat * . SName<br>Srlaubte IP-Adressen                                                                                                    |           |
| Passwort * Letzte Passwort- Anderung Signalisierungsformat * .  SName Erlaubte IP-Adressen                                                                                                    |           |
| Letzte Passwort-       27.01.2020 16:02:01         Änderung       Signalisierungsformat * .         Signalisierungsformat * .       \$Name         Erlaubte IP-Adressen       Image: Comparison of the second second se                                                                                                    |           |
| Anderung         Signalisierungsformat * .         SName         Erlaubte IP-Adressen                                                                                                    |           |
| Signalisierungsformat * . SName<br>Erlaubte IP-Adressen                                                                                                    |           |
| Frlaubte IP-Adressen                                                                                                    |           |
|                                                                                                    |           |
|                                                                                                    |           |
|                                                                                                    |           |
| Network Provided                                                                                                    |           |

Wird ein SIP-Account für die Verwendung als SIP-Leitung in estos ProCall Enterprise vorgesehen, ist sicherzustellen, dass dieser SIP-Account nicht auf einem anderen Endgerät oder in einer weiteren Applikation verwendet wird. Dies bedeutet, die zur Registrierung von SIP-Leitungen zu verwendenden SIP-Accounts sind exklusiv für den estos UCServer vorzusehen. Eine mehrfache gleichzeitige Verwendung von SIP-Accounts führt unmittelbar zu Signalisierungsfehlern.

Damit bei einer Rufweiterleitung das Gesprächsfenster auf dem Weiterleitungsziel korrekt befüllt wird, ist den SIP Accounts der Parameter *supportsToUriChange* mit dem Wert *true* zuzuweisen. Diesen Parameter fügen Sie den SIP Accounts unter *Erweiterte Einstellungen* hinzu:

| Anzeigeanderung<br>zulassen |            |                  |   |
|-----------------------------|------------|------------------|---|
| Gerät anzeigen              | <b>~</b>   |                  |   |
| Erweiterte<br>Einstellungen |            | 8                |   |
|                             | Parameter  | supportsToUriCha |   |
|                             | Wert       | true             |   |
|                             |            |                  |   |
|                             | Hinzufügen |                  |   |
| Zeitzone                    |            |                  | ~ |
| Zeitgesteuerte Wählpläne    | 9          |                  |   |
| J Hinzufügen                |            |                  |   |

### Konfiguration des UCServers

#### Einrichtung der Telefonanlagenanbindung

estos UCServer Verwaltung

Die Verbindung zur Telefonanlage wird in der estos UCServer Verwaltung unter *Leitungen* als *SIP-Softphone*-Verbindung vom Typ *HFO – HFO Crown Centrex (vPBX)* eingetragen:

| Datei Extras Ansicht Hilfe                                                                                                    |                                                                                                    |
|----------------------------------------------------------------------------------------------------|----------------------------------------------------------------------------------------------------|
| 📑 Verbinden 💕 Trennen 💎 Übernehmen                                                                                                    | Filter:                                                                                                    |
| Image: Allgemein       ▲         Image: Allgemein       ▲         Image: Allgemein       ▲         Image: Allgemein       ↓         Image: Allgemein       ↓ | Image     Image: Image: Ima |
| Anrufaufzeichnung     Externe Server     STUN / TURN                                                                                                    | <u>T</u> elefonanlage hinzufügen ▼<br>CTI TAPI Treiber                                                                                                    |
|                                                                                                    | Fügt einen TAPI Treiber zur Telefonsteuerung hinzu. Der TAPI<br>Treiber muss bereits im Windows System installiert sein.                                                                                                    |
|                                                                                                    | SIP-Softphone<br>Fügt eine SIP-Verbindung zur Nutzung von<br>Softphone-Funktionen hinzu.                                                                                                    |

Aufgrund des kundenspezifischen Registrars ist diese Angabe den SIP-Accounts im HFO Crown Centrex Web-Interface unter *Domäne* (s.o.) zu entnehmen und in der Eingabezeile *Registrar/IP-Adresse* und *Port* einzutragen.

| SIP-Softphone hinzufügen                                                       | ×                             |
|--------------------------------------------------------------------------------|-------------------------------|
| <b>Registrar</b><br>Tragen Sie hier den SIP-Registrar ein, a<br>anmelden soll. | an dem sich das Softphone     |
| <u>R</u> egistrar/IP-Adresse:                                                  | estos.hfo-cloud.de Port: 5060 |
| R <u>e</u> register nach:                                                      | 600 s 🗸                       |
| Register Verzögerung:                                                          | 300 ms 🗸                      |
| NA <u>T</u> Refresh:                                                           | 120 s 🗸                       |
| < Zurüc                                                                        | k Weiter > Abbrechen Hilfe    |

Die Standardeinstellung für Reregister

*nach* von *600* s ist ein praktikabler Wert. Der vom Provider akzeptierte maximale Wert beträgt zwar 3600 Sekunden, wird jedoch bei Einstellungen von mehr als 60 Sekunden im HFO Crown Centrex Web Interface immer einen Warnhinweis liefern:

Warn, long register interval...

| 8532145 Estos GmbH                    | 🕼 Maximum timedu 🤉                                                                                                    | 🍟 man Mash                  | 10            | State 15 15 15 15 Felefon 1                                                                                |
|---------------------------------------|----------------------------------------------------------------------------------------------------|-----------------------------|---------------|----------------------------------------------------------------------------------------------------|
| Warn, long register interval: /134.3. | 199.59:54885 <sip:10@10.21.3.48:5488< th=""><th>5;transport=udp&gt; via udp:/1</th><th>34.3.199.59:5</th><th>4885 request REGISTER; last register = 18.02.2020 14:47:24; interval = 90s; expires = 18.02.2020 14:52:24;</th></sip:10@10.21.3.48:5488<> | 5;transport=udp> via udp:/1 | 34.3.199.59:5 | 4885 request REGISTER; last register = 18.02.2020 14:47:24; interval = 90s; expires = 18.02.2020 14:52:24; |

Sollten mehr als (in der Größenordnung) 25 SIP-Leitungen zu registrieren sein, ist das Verringern der *Register Verzögerung* von *300 ms* nicht empfehlenswert, um damit eine zeitlich besser verteilte Registrierungserneuerung zu erzielen.

Je nach Verbindungstechnik aus dem internen Netzwerk über das Internet hin zum Provider der virtuellen PBX kann es notwendig werden, den Wert der Einstellung *NAT Refresh* zu verringern, um damit zu verhindern, dass die virtuelle Telefonanlage von außen keinen Kontakt mehr zum estos UCServer aufnehmen kann, da bspw. von einem NAT-Router oder einer Firewall zwischenzeitlich die UDP-Verbindung geschlossen oder das NAT UDP Mapping gelöscht wurde.

| Alle zu verwendenden SIP-Leitungen<br>sind nun einzutragen. Es können<br>jedoch zu späterem Zeitpunkt weitere<br>SIP-Leitungen hinzugefügt oder<br>entfernt werden. | SIP-Softphone hinzufügen<br>Anmeldung<br>Geben Sie den Benutzernamen und d<br>SIP-Registrierung ein. | as Passwort für die  | X<br>() estos                       |
|----------------------------------------------------------------------------------------------------|----------------------------------------------------------------------------------------------------|----------------------|-------------------------------------|
| Für die Anbindung an die Cloud-PBX<br>von HFO Telecom müssen angegeben<br>werden:                                                                                   | <u>B</u> enutzername(n):                                                                             | 12<br>Beispiele:     | 123<br>100-199<br>150; 177; 200-220 |
|                                                                                                    | Passwort:                                                                                            | •••••                |                                     |
| als Benutzername(n)                                                                                                    |                                                                                                    |                      |                                     |
| die Angabe <i>Account</i> wie in der vPBX<br>hinterlegt (s.o.),                                                                                                    | Weitere Softphones konfigurier                                                                       | enj                  |                                     |
| als Passwort                                                                                                    |                                                                                                    |                      |                                     |
| das <i>Passwort</i> wie in der vPBX<br>hinterlegt (s.o.),                                                                                                    | ✓ AuthBenutzername von Benu                                                                          | tzername übernehmen  | 1                                   |
| AuthBenutzername von                                                                                                    |                                                                                                    |                      |                                     |
| <i>Benutzername übernehmen</i> wird hierbei immer aktiviert.                                                                                                    | < <u>Z</u> uri                                                                                       | ück <u>W</u> eiter > | Abbrechen Hilfe                     |

Einrichtung Softphone Funktionen (SIP) ProCall Enterprise mit HFO Crown Centrex vPBX Seite 4 von 9 © estos GmbH Stand: Juli 2020

| Nachdem nun SIP-Leitungen der                           | SIP-Softphone hinzufügen                         |                                  | ×        |
|---------------------------------------------------------|--------------------------------------------------|----------------------------------|----------|
| ist für diese noch ein eindeutiger<br>Name zu vergeben: | Leitungsgruppe<br>Wählen Sie einen eindeutigen I | Namen für die Leitungsgruppe.    | () estos |
|                                                         | Leitungsgruppenname:                             | HFOCrownCentrex                  |          |
|                                                         | <                                                | < Zurück Fertig stellen Abbreche | n Hilfe  |

#### Standorteinrichtung

Richten Sie in der estos UCServer Verwaltung unter *Standort* einen passenden Standort mit den Informationen zu Amtskennziffern, Vorwahl, Anlagenrufnummer und Durchwahlbereich ein.

Die folgend dargestellten Regeln für die Amtskennzifferverarbeitung und die Formatierung zeigten sich in den Testanschaltungen an die HFO Crown Cloud PBX als geeignet, könnten jedoch aufgrund kundenspezifischer Anschaltvarianten hiervon auch abweichen und eine Nachjustierung erforderlich machen.

| Standort - HFO Crown Centre                                                                                                    | x                                                                                                    | × |
|----------------------------------------------------------------------------------------------------|----------------------------------------------------------------------------------------------------|---|
| Allgemein<br>Telefonanlage<br>Amtskennziffern<br>Formatierung<br>Regeln Extern<br>Regeln Intern<br>Leitungsrufnummern<br>Regeln Formatierung<br>Ankommend<br>Abgehend<br>PC Wahl<br>PC Wahl<br>PC Wahl<br>Enweitert<br>Vanity<br>Projekte<br>Regeln prüfen | Amtskennziffern, die Telefonnummern vorangestellt werden, bevor diese dem Telefoniesystem übergeben werden:         Amtskennziffern         Amtskennziffer für Ortsgespräche         Amtskennziffer für Inlandsgespräche         Amtskennziffer für Auslandsgespräche         Amtskennziffer für Auslandsgespräche         Amtskennziffer für Auslandsgespräche         Amtskennziffer für <u>P</u> rivatgespräch         Amtskennziffer für <u>d</u> as Setzen von Rufumleitung         Assistent zum Ermitteln der Amtskennziffern         Der Assistent unterstützt Sie bei der Ermittlung der Amtskennziffern für diesen Standort.         Amtskennziffern <u>e</u> rmitteln |   |
|                                                                                                    | OK Abbrechen Hilfe                                                                                                    | • |

| Standort - HFO Crown Centre                                                                                                    | x                                                                                                    | × |
|----------------------------------------------------------------------------------------------------|----------------------------------------------------------------------------------------------------|---|
| Allgemein<br>Telefonanlage<br>Amtskennziffern<br>Formatierung<br>Regeln Extern<br>Regeln Intern<br>Leitungsrufnummern<br>Regeln Formatierung<br>Ankommend<br>Abgehend<br>PC Wahl<br>PC Wahl<br>PC Wahl<br>Enweitert<br>Vanity<br>Projekte<br>Remote TAPI-Treiber<br>Regeln prüfen | Regeln die auf Rufnummern angewendet werden, die vom Telefoniesystem gemeldet werden:         Amtskennziffern entfernen bei Rufnummern         die als ankommend gemeldet werden       0         die als abgehend gemeldet werden       0         die als Rufumleitung gemeldet werden       0         Amtskennziffern entfernen bei ConnectedID       0         die als ankommend gemeldet wird       0         die als abgehend gemeldet wird       0         die als abgehend gemeldet wird       0 |   |
|                                                                                                    | OK Abbrechen Hilfe                                                                                                    |   |

Achten Sie darauf, unter *Erweitert – Basisdienste* das *Rufnummernformat PC-Wahl* auf *Wahlregeln anwenden (Standard)* einzustellen und die Option *Im Ortsnetz immer mit Vorwahl wählen* zu aktivieren:

| Teleforneule ex                                                       | Basisdienste                         |                              |
|-----------------------------------------------------------------------|--------------------------------------|------------------------------|
| - Telefonaniage                                                       | Rufnummernformat PC-Wahl             | Wahlregeln anwenden (Standar |
| Eormatierung                                                          | Im Ortsnetz immer mit Vorwahl wählen |                              |
| Regeln Extern                                                         | Nebenstellennummern auto. nachwählen |                              |
| Regeln Intern                                                         | Standortübergreifende Einstellungen  |                              |
| Leitungsrufnummern                                                    | Standortvernetzung aktivieren        |                              |
| PC Wahl<br>PC Wahl Final<br>Least Cost Routing<br>Enweitert<br>Vanity |                                      |                              |
|                                                                       | Im Ortsnetz immer mit Vorwahl wählen |                              |
| Projekte                                                              |                                      | wahl des Ortsnetzes gewählt  |

#### Leitungsgruppe konfigurieren

Über das Kontextmenü der Leitungsgruppe erreichen Sie den Menüpunkt Eigenschaften....

Auf der Registerkarte, welche den Namen der Leitungsgruppe trägt, ist der im vorherigen Abschnitt erstellte Standort einzutragen:

| -                                             |                                                        |                          |              |                 |
|-----------------------------------------------|--------------------------------------------------------|--------------------------|--------------|-----------------|
| Registrar                                     | Softphone Regist                                       | rierungen                |              | Media           |
| HFOCTOWICCENTREX                              | Feature-Codes                                          | CTI-Funktio              | nen          | PCAP-Log        |
| 🗆 Einstellungen für                           | das Abweisen von Anro                                  | ufen                     |              |                 |
| Client nicht angen                            | neldet oder auf Anrufsch                               | nutz                     | Busy         | Here (486)      |
| Rufe ablehnen dur                             | ch Clients                                             |                          | Busy         | /Decline (486/6 |
| Abweisen-Button i                             | m Client ausblenden                                    |                          |              |                 |
| Administrative Ru                             | ıfumleitung                                            |                          |              |                 |
| Bei abgemeldetem                              | Client an "Mailbox" we                                 | iterleiten               |              |                 |
| 🗆 Journal                                     |                                                        |                          |              |                 |
| Journal für alle Leit                         | ungen aktivieren                                       |                          | $\checkmark$ |                 |
| Leitungsrufnumm                               | ern und -namen                                         |                          |              |                 |
| Rufnummern auto                               | matisch einstellen                                     |                          | ✓            |                 |
| Standorteinstellu                             | ngen                                                   |                          |              |                 |
| Standort der Grupp                            | be                                                     |                          | HFO          | Crown Cen 👻     |
| Standort der Grupp                            | e                                                      |                          |              |                 |
| Definiert Standortein<br>Ignorieren: Standort | stellungen für alle Leitu<br>wird in der Leitung defir | ngen dieser Gr<br>niert. | uppe.        |                 |

Auf der Registerkarte *Feature-Codes* ist im Abschnitt *Pickup* der *Pickup Feature-Code* zu aktivieren und der vPBX Kurzwahlcode für *Den Anruf für Nebenstelle Rufnummer annehmen* (\*8 [Rufnummer]) zu hinterlegen. In der UCServer-Syntax ist dies die Zeichenfolge \*8<NUMBER>:

| Registrar                                       | Softphone Regi                                     | trierungen                         | Media            |
|-------------------------------------------------|----------------------------------------------------|------------------------------------|------------------|
| FOCrownCentrex                                  | Feature-Codes                                      | CTI-Funktionen                     | PCAP-Lo          |
| ature-Codes:                                    |                                                    |                                    |                  |
| ie können hier Featur<br>angezeigt, wenn kein ( | e-Codes konfigurieren. I<br>Sespräch geführt wird. | )iese werden im ProCa              | all Leitungsmenü |
|                                                 |                                                    |                                    |                  |
|                                                 |                                                    | E                                  | C 1              |
| × Name                                          | s aibt für diese Ansich                            | Feature-                           | Code             |
| X Name                                          | s gibt für diese Ansich                            | Feature-<br>t keine Einträge.      | Code             |
| <b>X</b>   Name<br>E                            | s gibt für diese Ansich                            | t keine Einträge.                  | Code             |
| X Name                                          | s gibt für diese Ansich                            | reature-<br>t keine Einträge.      | Code             |
| X Name<br>E                                     | s gibt für diese Ansich                            | Feature-<br>t keine Einträge.      | Code             |
| X   Name<br>E                                   | s gibt für diese Ansich                            | ∣reature-<br>t keine Einträge.     | Code             |
| X Name                                          | s gibt für diese Ansich                            | reature-                           | Code             |
| K Name<br>E<br><u>H</u> inzufügen               | s gibt für diese Ansich<br>Entfernen               | reature-<br>t keine Einträge,<br>E | igenschaften     |
| Kup                                             | s gibt für diese Ansich                            | reature-<br>t keine Einträge.<br>E | igenschaften     |
| E<br>Hinzufügen                                 | s gibt für diese Ansich<br>Entfernen               | reature-<br>t keine Einträge.<br>E | igenschaften     |

Auf der Registerkarte *Media* achten Sie darauf, die beiden *Audio-Codecs Richtung PBX (priorisiert)* wie hier dargestellt aktiviert zu haben:

- G.711 aLaw (1. Position),
- G.711 µLaw (2. Position).

In der Einstellungsmöglichkeit für die *Audio-Codecs Richtung Client* stehen die Codecs G.711 und Opus zur Verfügung. Hierbei wählen Sie den Codec aus, der Ihren Anforderungen idealerweise entspricht.

| enschaften für Leitung   | sgruppe           |                |                   |
|--------------------------|-------------------|----------------|-------------------|
| HFOCrownCentrex          | Feature-Codes     | CTI-Funktionen | PCAP-Log          |
| Registrar                | Softphone Reg     | istrierungen   | Media             |
| Audio-Codecs Richtung Pl | 3X (priorisiert): |                |                   |
| 🗹 G.711 aLaw             |                   |                | <u>N</u> ach oben |
| ☑ G.711 uLaw             |                   |                | Nach unten        |
| Audio-Codecs Richtung Cl | ent: G.711        | ~              |                   |
|                          | OK Ab             | brechen        | Hilfe             |

#### Anrufschutz und Rufumleitungen in der HFO Crown Centrex

Der estos ProCall Enterprise UCServer bietet zahlreiche Mechanismen für das Präsenzmanagement. Ebenfalls bietet die HFO Crown Centrex vPBX umfassende Möglichkeiten, über das Web Interface oder über Kurzwahlcodes das Management von Anrufschutz, unbedingten bzw. bedingten Rufumleitungen, u.v.m zu steuern.

Bitte beachten Sie, dass zwischen diesen beiden Systemen HFO Crown Centrex und estos UCServer keine Synchronisation genutzter Leistungsmerkmale stattfindet. Bspw. wird ein aktivierter estos ProCall Enterprise Anrufschutz nicht als aktiviertes *DND* im Web Interface der vPBX dargestellt. Auch beispielsweise im vPBX Web Interface aktivierte Rufumleitungen sind auf der estos ProCall Enterprise-Seite nicht ersichtlich.

Allgemein gilt, dass in der HFO Crown Centrex aktivierte Leistungsmerkmale vorrangig gegenüber den aktivierten estos UCServer-Leistungsmerkmalen verarbeitet werden. Beispielsweise eine in der vPBX gesetzte sofortige Rufweiterleitung wird vorrangig verarbeitet, als eine im estos UCServer aktivierte sofortige Rufueltung.

#### Verifizierte Kurzwahlcodes

Die virtuelle Telefonanlage HFO Crown Centrex bietet zahlreiche Funktionen via Kurzwahl an. Getestet und erfolgreich verifiziert wurden die folgend aufgeführten Funktionen.

| Funktion                                                                         | Kurzwahlcode                | Bemerkungen                                                             |
|----------------------------------------------------------------------------------|-----------------------------|-------------------------------------------------------------------------|
| Rufnummernunterdrückung ein                                                      | *31                         |                                                                         |
| Rufnummernunterdrückung aus                                                      | *32                         |                                                                         |
| Weiterleitung sofort für die anrufende Route aktivieren                          | *72*[Rufnummer]             |                                                                         |
| Weiterleitung sofort für die anrufende Route deaktivieren                        | *72*                        |                                                                         |
| Weiterleitung nach Zeit für die anrufende Route<br>aktivieren (Zeit in Sekunden) | *72*[Rufnummer]*[Zeit in s] |                                                                         |
| Weiterleitung sofort und nach Zeit für anrufende Route<br>deaktivieren           | *73*                        |                                                                         |
| DND für Route an                                                                 | *76                         |                                                                         |
| DND für Route aus                                                                | *77                         |                                                                         |
| DND global an                                                                    | *78                         |                                                                         |
| DND global aus                                                                   | *79                         |                                                                         |
| Klingelnden Anruf in der gleichen Domain annehmen                                | *80                         |                                                                         |
| Den Anruf für Nebenstelle <i>Rufnummer</i> annehmen                              | *8[Rufnummer]               | SIP Leitungsgruppe:<br>Pickup Feature-Code *8 <number></number>         |
| Anrufbeantworter der Route abhören                                               | *99                         |                                                                         |
| Anrufbeantworter der Route anrufen                                               | *990                        | zur Verwendung als Rufumleitungsziel im estos ProCall Enterprise Client |
| Neue Ansage auf Anrufbeantworter der Route<br>aufsprechen                        | *991                        |                                                                         |

## Bekannte Eigenschaften, Einschränkungen oder Probleme

#### Rufnummernanzeige nach Weiterleitung

Bei Rufweiterleitung wird dem Weiterleitungsziel nur die Rufnummer des transferierten Anrufers übermittelt, das Gesprächsfenster beim Weiterleitungsziel zeigt keine Information über die ursprünglich angerufene Nebenstelle, die den Anruf weitergeleitet hat. Die Information also, von welcher Nebenstelle aus weitergeleitet wurde, wird von der vPBX dem Weiterleitungsziel nicht signalisiert.

#### **Rechtliche Hinweise / Impressum**

Copyright estos GmbH. Alle Rechte vorbehalten.

Die Angaben in diesem Dokument entsprechen dem Kenntnisstand zum Zeitpunkt der Erstellung. Irrtümer und spätere Änderungen sind vorbehalten.

Die estos GmbH schließt jegliche Haftung für Schäden aus, die direkt oder indirekt aus der Verwendung dieses Dokumentes entstehen.

Genannte Marken- und Produktbezeichnungen sind Warenzeichen oder Eigentum der entsprechenden Inhaber.

estos GmbH, Petersbrunner Str. 3a, 82319 Starnberg, Deutschland <u>info@estos.de</u> www.estos.de